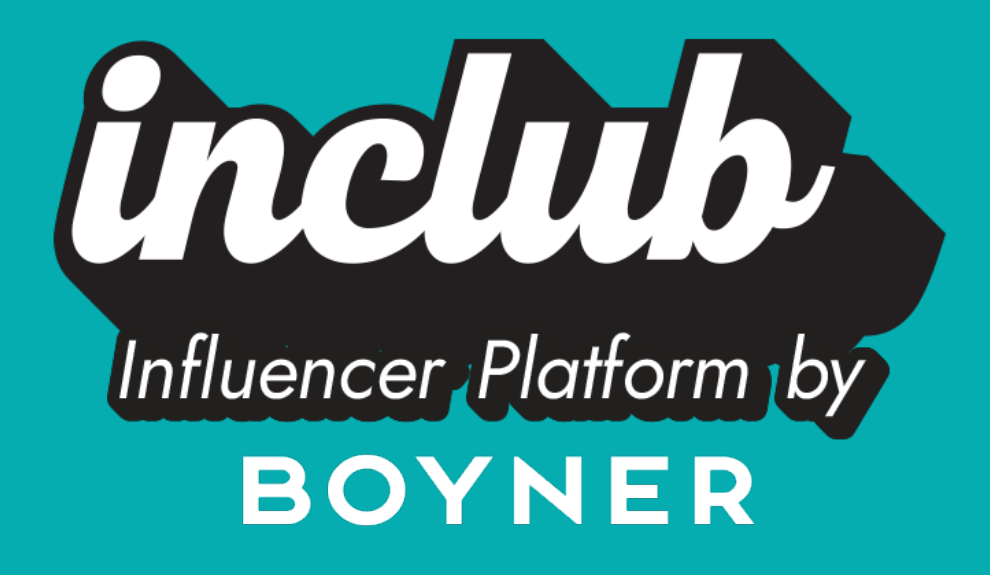

# İÇİNDEKİLER

### 1. Uygulama Giriş Ekranı

- Yeni Üyelik Oluşturma
- Giriş Yapma

### 2. <u>Anasayfa</u>

#### 3. <u>Raporlar</u>

• Raporlar Sayfasında Hangi Metrikler Takip Edilir?

#### 4. <u>Kampanyalar</u>

Kampanya Linki Nasıl Oluşturulur?

#### 5. <u>Listem</u>

- Koleksiyon Nasıl Oluşturulur?
- Ürünler Nasıl Yıldızlanır?
- Koleksiyon Linki Nasıl Oluşturulur?

#### <u>6. Hesabım</u>

- Kişisel Bilgiler
- Şirket Fatura Bilgileri
- Ödemelerim
- Sıkça Sorulan Sorular

Uygulama açıldıktan sonra karşımıza çıkan ilk ekrandır. Yeni üyelik oluşturma yada üyeliğe giriş yapma ekranıdır.

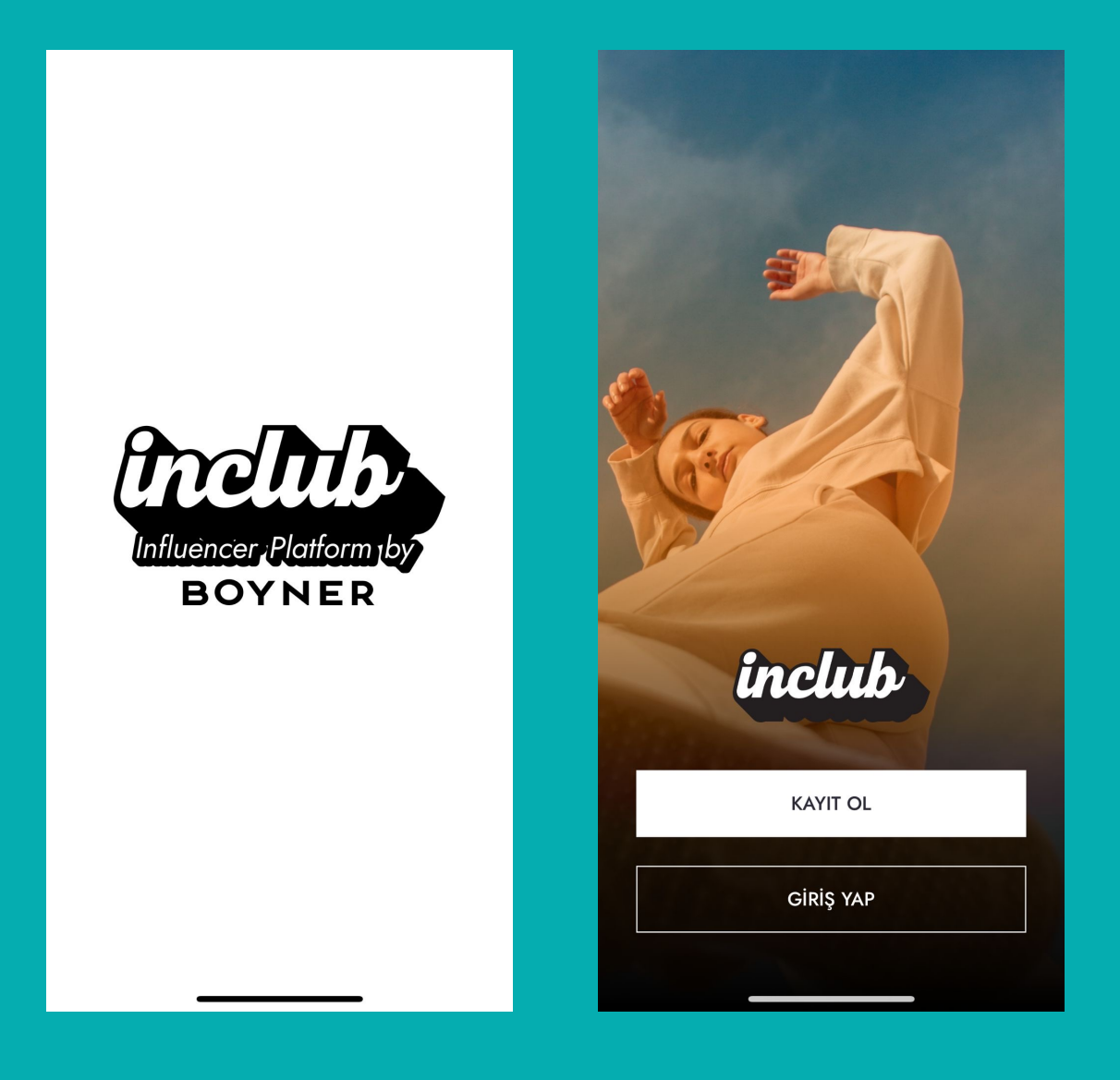

### 1. Yeni Üyelik

Uygulama açıldıktan sonra Kayıt Ol sayfasına tıklanarak, talep edilen bilgilerin doldurulması doğtultusunda üyelik başvurusu tamamlanır.

3 aşamada yeni üyelik başvurusu tamamlanır.

Kayıt ol butonuna bastıktan sonra aşağıdaki ekran doldurularak 'Devam Et' butonuna basılır.

Giriş yapılan cep telefonuna SMS ile doğrulama yönlendirilir.

| K Hesap Oluştur<br>Adım 1/3 | <                                                                                                    |
|-----------------------------|----------------------------------------------------------------------------------------------------|
| Inclub'a Hoş Geldin         | Telefon Numaranı Doğrula                                                                                                    |
| Adın                        | +90 531 824 9667 numaralı telefonuna<br>gönderilen 6 haneli doğrulama kodunu gir.                                                                                                    |
| Soyadın                     |                                                                                                    |
| Telefon numaran             | ONAYLA                                                                                                    |
| E-posta Adresin             | Tekrar Gönder 02:56<br>Referans Numarası: YARZKA                                                                                                    |
| Şifre Oluştur               | Cep telefonunuza gelen doğrulama kodunu girerek üyelik<br>esnasında belirttiğiniz cep telefonu numarasının ve e-posta<br>adresinin size ait olduğunu doğrulamış ve ardından üyelik<br>işlemlerinizi tamamlamış olursunuz. |
|                             | 1 2 3<br>ABC 3                                                                                                    |

| •    | ABC | DEF            |
|------|-----|----------------|
| 4    | 5   | 6              |
| сні  | JKL | <sup>мно</sup> |
| 7    | 8   | 9              |
| pqrs | TUV | wxyz           |
|      | 0   | $\otimes$      |

DEVAM ET

SMS doğrulama tamamlantıktan sonra üyelik oluşturma aşamasının ikinci kısmına geçilir.

Instagram kullanıcı adı gerçek değil ise uygulama uyarı verir ve geçersiz bir hesap girildiğini bildirir.

Tüm bigliler doldurulduktan sonra Devam Et butonuna basaılır.

| <            | Hesap Oluştur<br>Adım 2/3   |  |
|--------------|-----------------------------|--|
| Seni daha ya | kından tanımak istiyoruz    |  |
| Doğum Tari   | ihi (GG/MM/YYYY)            |  |
| Adres        |                             |  |
| Sosyal medya | a hesapların                |  |
| Instagram K  | Kullanıcı Adı               |  |
| Tiktok Kulla | ınıcı Adı (İsteğe bağlı)    |  |
| Youtube Ku   | ıllanıcı Adı (İsteğe bağlı) |  |
|              |                             |  |
|              |                             |  |
|              |                             |  |
|              |                             |  |

3. Sayfa olan son aşamada aşağıdaki bilgiler tamamlandığında influencer'ın başvurusu tamamlanır.

| K Hesap Oluştu<br>Adım 3/3                          | ır            |                                                |
|-----------------------------------------------------|---------------|------------------------------------------------|
| Cinsiyet (İsteğe bağlı)                             | ~             |                                                |
| Beden Ölçüleri                                      |               |                                                |
| Göğüs Bel                                           | Kalça         |                                                |
| Ayakkabı Numarası                                   | ~             |                                                |
| Başlamaya neredeyse hazırsın!                       |               |                                                |
| Hangi Kategorilerde Yayınlamayı İs                  | tersiniz? 🗸   |                                                |
| Başka bir markayla exclusive anlaşr<br>Hayır 💽 Evet | nanız var mı? | anlaşmalı<br>olduğu max. 5                     |
| Exclusive anlaşmalı marka                           | +             | markayı bu<br>alana yazabilin<br>"+" isərətinə |
| <u>Üyelik Sözleşmesi</u> 'ni okudum, onayl          | iyorum.       | basarak yeni                                   |
| <u>Açık Rıza Metni</u> 'ni okudum, onaylıyı         | orum.         | giriş alanları<br>açılır.                      |
| BAŞVUR                                              |               |                                                |

Üyelik Sözleşmesi ve Açık Rıza Metnine onay vermeden ilerleyemez. Onay verdikten sonra başvuru tamamlanır.

Başvuru tamamlandıktan sonra ekrana aşağıdaki gibi sayfa açılır. Başvurular 2 hafta içerisinde değerlendirilir. Aynı zamanda başvuru tamamlandığında kullanıcıya bildirim gönderilir.

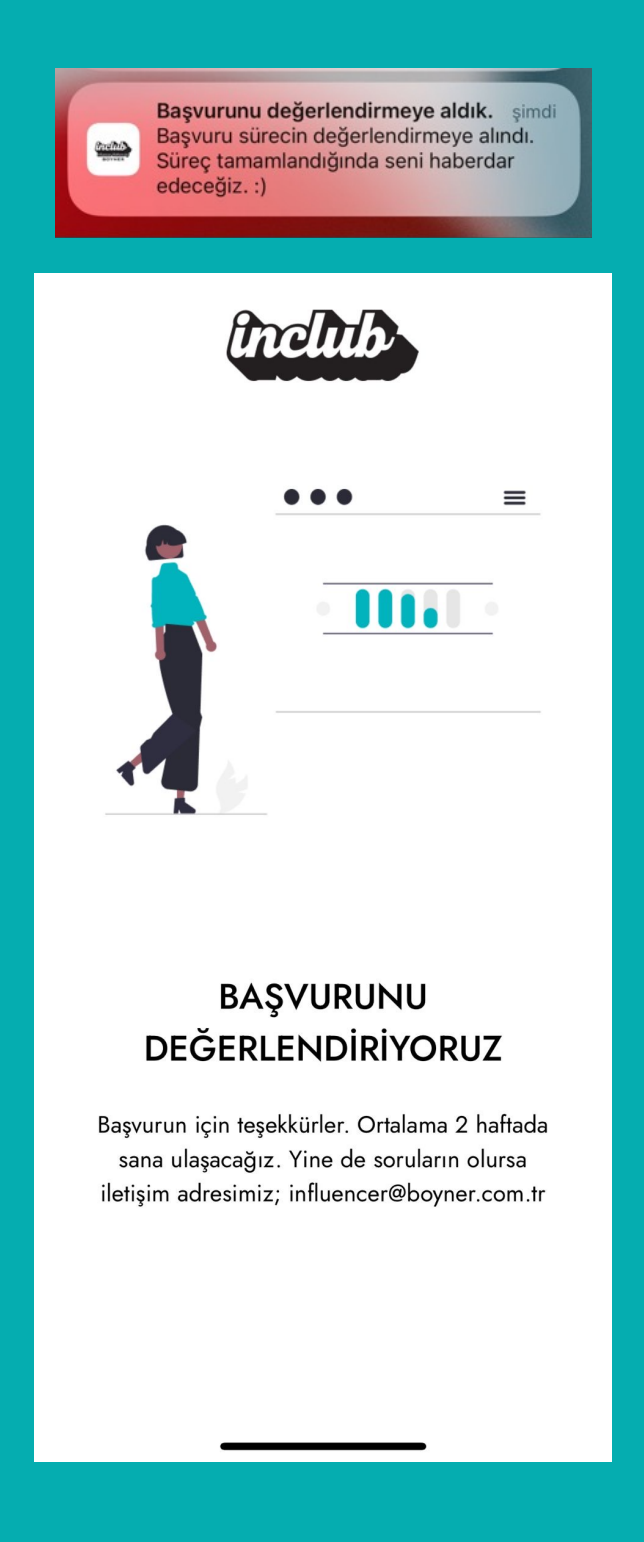

#### Başvuru sonuçlandığında aşağıdaki bildirimi alır.

InClub by Boyner 
Daha az göster
Simular
Başvuru sonucunuz
Başvuru değerlendirme süreciniz
sonuçlanmıştır. İnclub uygulamasına giriş
yaparak sonucu inceleyebilirsiniz.

### 2. Giriş Yap

Kayıt sırasında girilen email ve şifre ile giriş yapılarak anasayfaya yönlendilir.

| Visit of the second second |
|----------------------------------------------------------------------------------------------------|
| E-posta Adresin                                                                                                    |
| Şifre                                                                                                    |
| <u>Şifremi unuttum</u>                                                                                                    |
| GİRİŞ YAP                                                                                                    |
| Üye değil misin? <u>Hesap Oluştur</u>                                                                                                    |

## ANASAYFA

Uygulamaya giriş tamamlandıktan sonra ilk açılan ekrandır. Uygulamaya ait başlıklar ve yönlendirmeler bu sayafada yer alır.

Toplam kazancın, oluşturduğun koleksiyon sayısı ve paylaştığın link sayısı dinamik alan değildir. Sadece rakamsal göstergedir.

Üst sırada kampanyalar, alt sırada duyurular olarak sayfada yer alır.

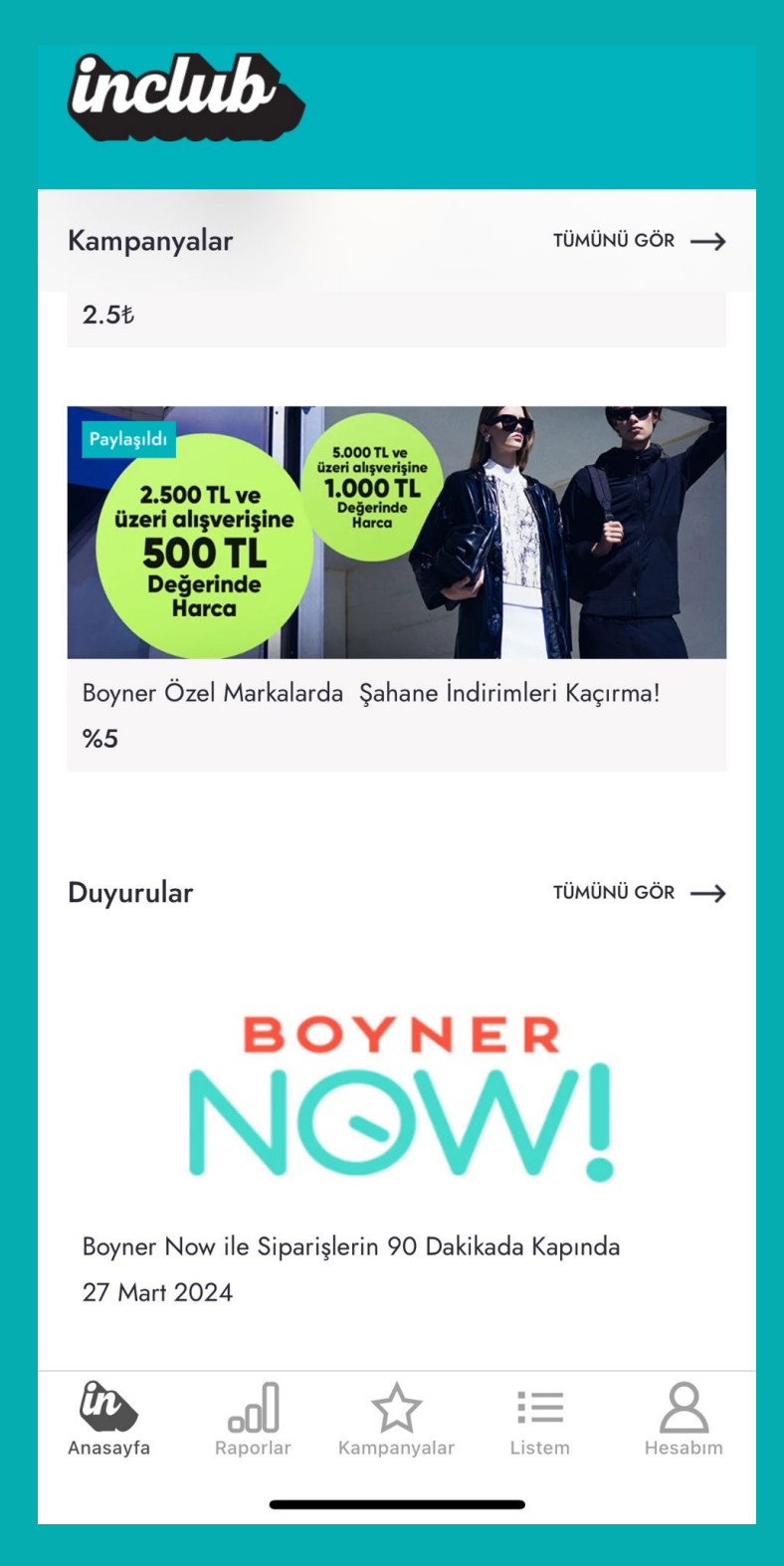

## ANASAYFA

Ana sayfada yer alan "Tümü" başlığına tıklanırsa tüm kampanyalar görülür aynı zamanda influencer'ın paylaştığı linkleri de görebilir.

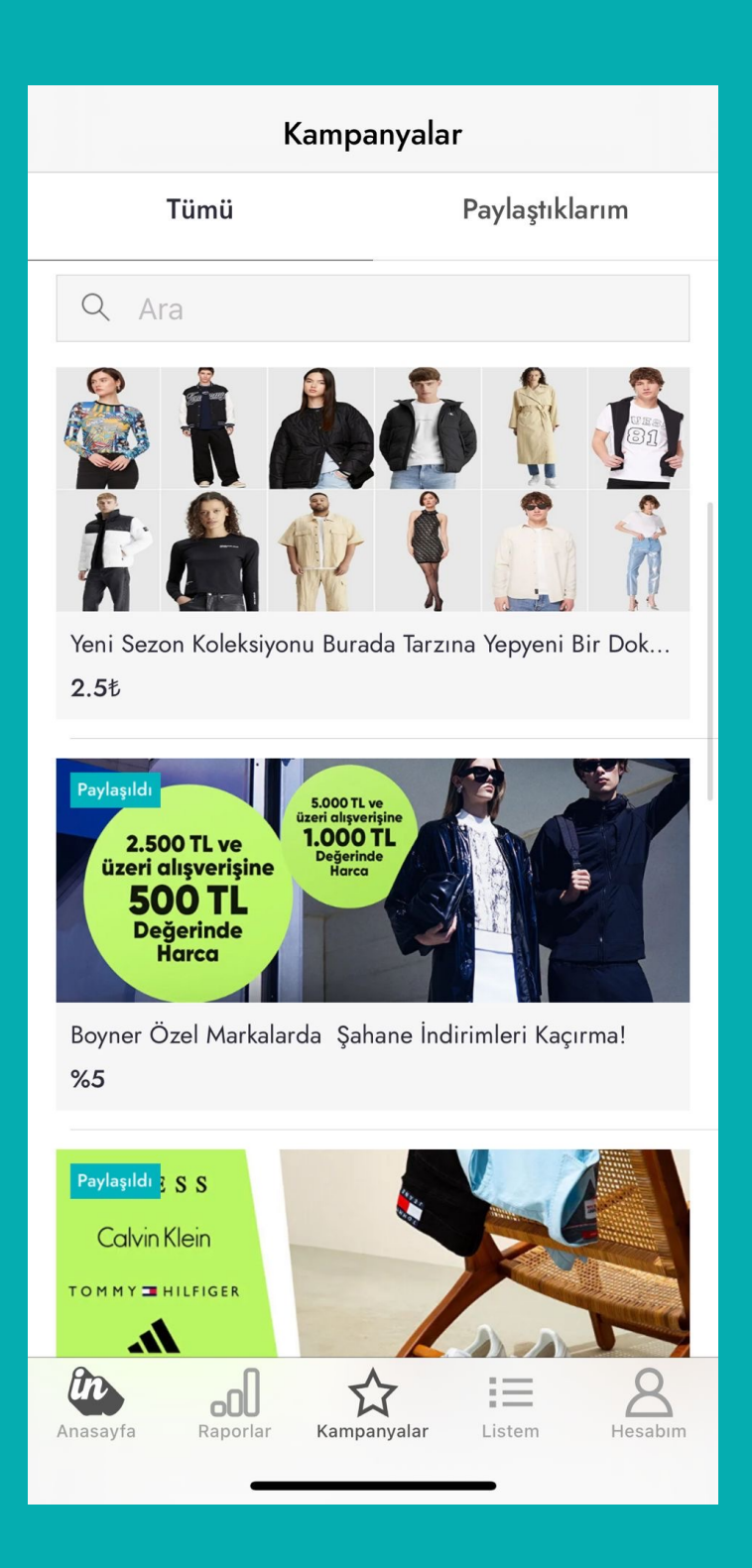

## ANASAYFA

Ana sayfada yada Kampanyalar sayfasına link oluşturmak istediğimiz kampayaya tıklıyoruz.

Kampanyay dair link oluşturmak istenirse 'Link Oluştur' butonuna tıklanır ve link oluşur. Link oluştuğunda kullanıcı bildirim alır.

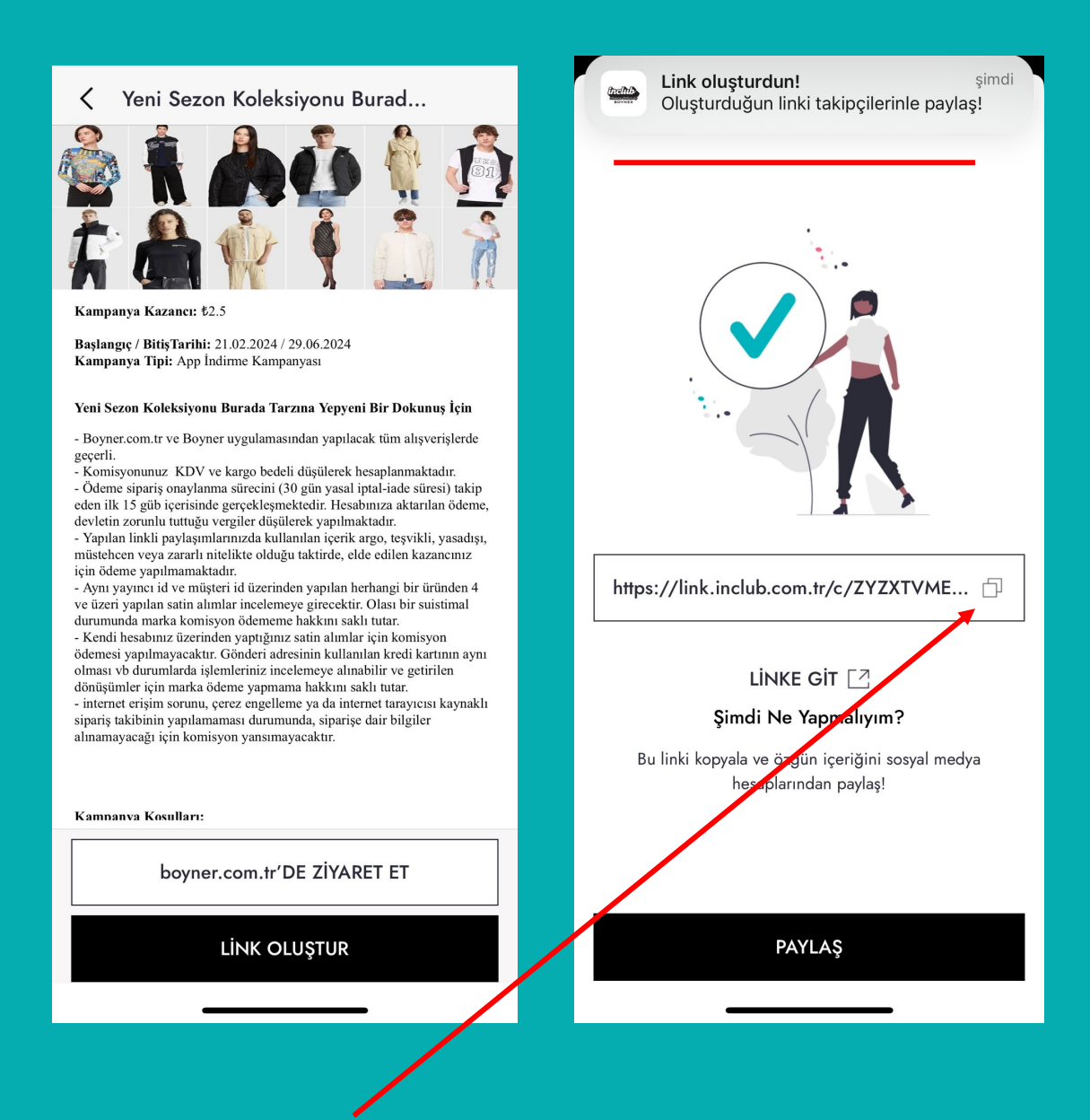

Oluşan link kopyalanır ve sosyal medya hesabında paylaşılır.

## RAPORLAR

Influencer'ın oluşturduğu koleksiyon ve paylaştığı linkler üzerinden toplam kazancını görebileceği raporlama alanıdır.

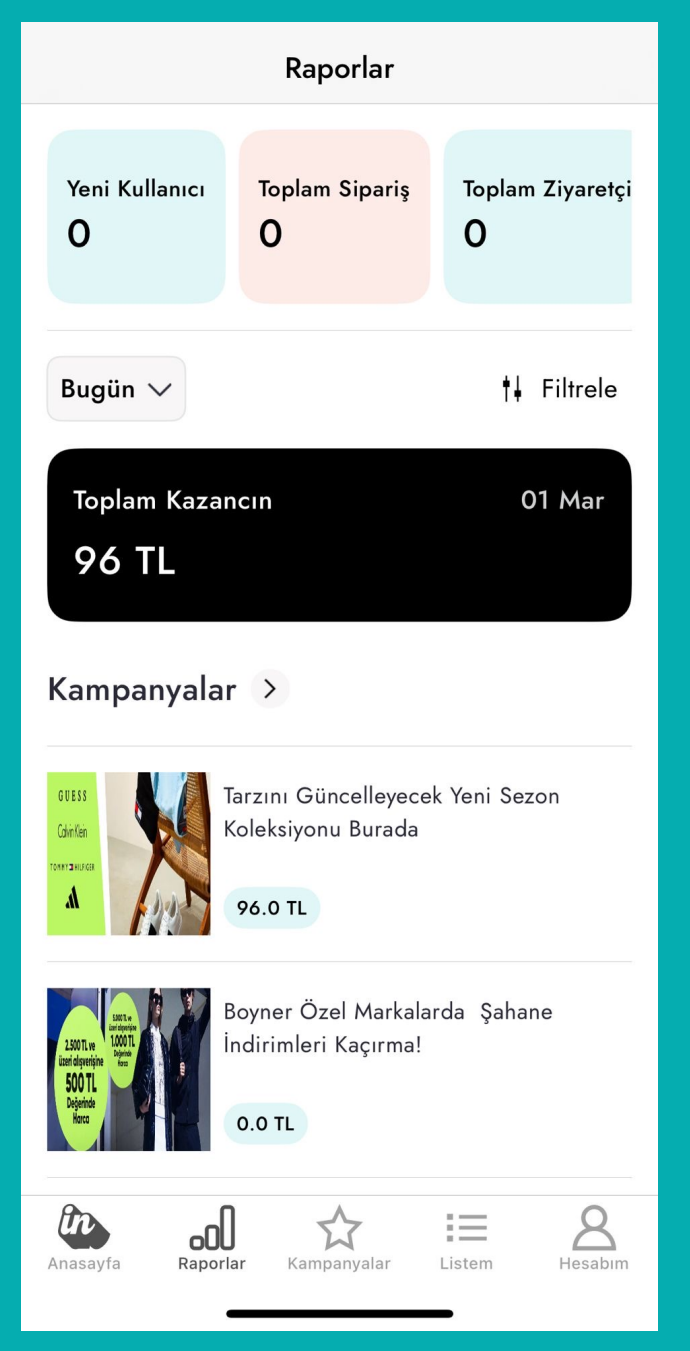

Yeni Kullanıcı, Toplam Sipariş, Toplam Ziyaretçi sayıları görülebilir.

"Bugün" yazan alandan tarihsel bazlı filtreleme yapılabilir.

"Filtre" kısmından ise kampanya tipine göre arama yapılabilir.

## RAPORLAR

Raporlar sayfasında kampanyalarda etkileşimini görmek istediğin kampanyanın üstüne tıklayarak link etkileşim performasını takip edebilirsin.

| Raporlar                                                                                   |  |
|--------------------------------------------------------------------------------------------|--|
| 2.500 TL ve<br>üzeri alışverişine<br>Boyner Özel Markalarda Şahane<br>İndirimleri Kaçırma! |  |
| Son 30 gün 🗸                                                                               |  |
| Tıklama Dönüşüm İptal İade Kazanç<br>                                                      |  |
| Son 30 gün<br><b>3</b>                                                                     |  |
|                                                                                            |  |
| 1                                                                                          |  |
| 0.5                                                                                        |  |
| 0 5 Sub 11 Sub 17 Sub 23 Sub 1 Mar                                                         |  |
| o çub TT çub TT çub Zo çub T mu                                                            |  |
|                                                                                            |  |
|                                                                                            |  |
|                                                                                            |  |
|                                                                                            |  |

Seçtiğin tarih aralığında tıklama, dönüşüm, iptal, iade ve kazancını görüntülebilirsin.

## KAMPANYALAR

Kampanyalar alanına tıklanırsa tüm kampanyalar görülür aynı zamanda influencer'ın paylaştığı linkleri de görebilir. Bu ekranda da kampanyaya tıklayarak link oluşturulabilir.

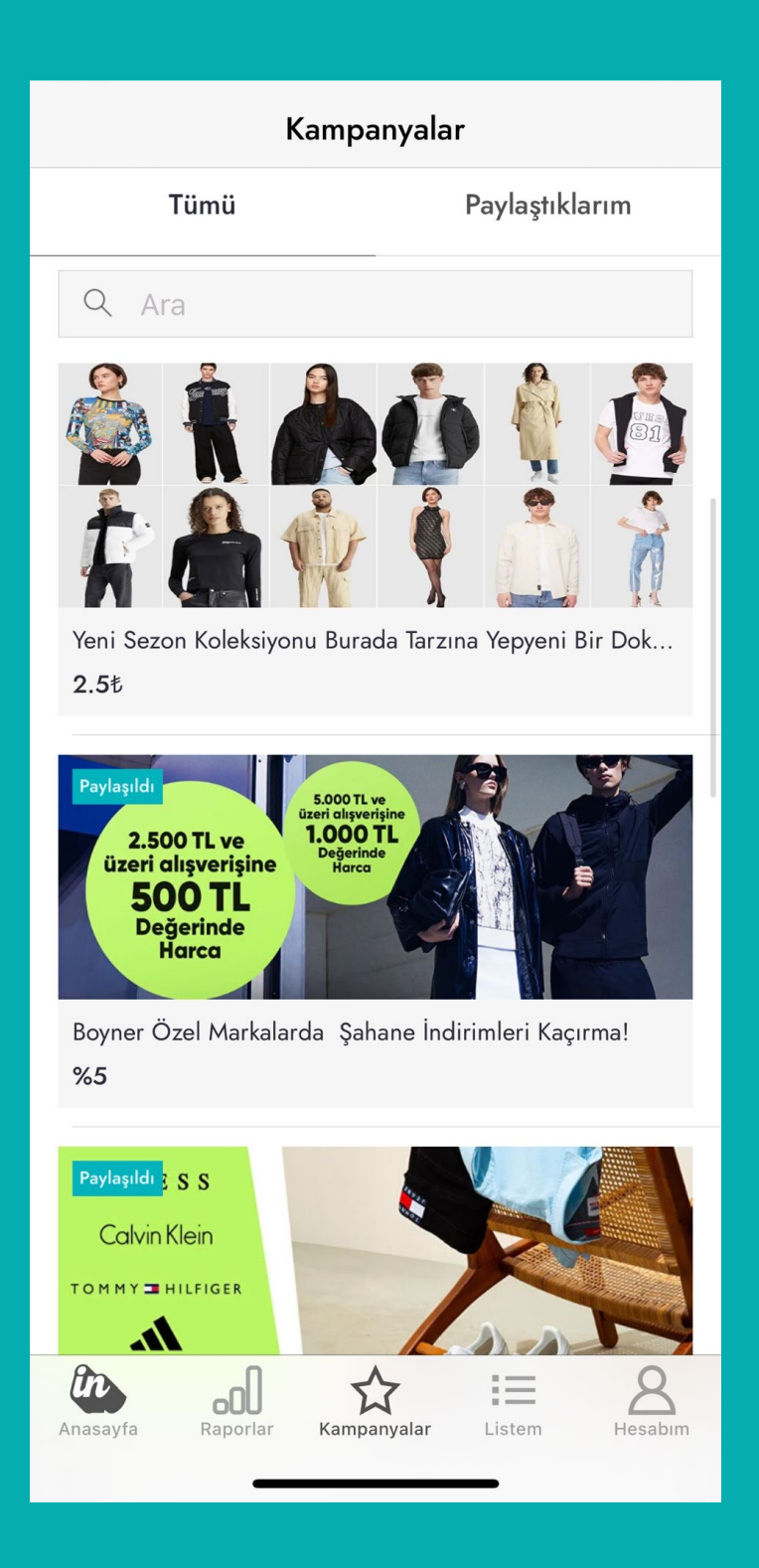

# LİSTEM

Listem sayfası üzerinden kendi ürümlerimizi / favorilerimizi seçerek link yaratabiliriz.

Yıldızlı linklerim sayfasından "Boyner.com.tr'ye git" butonuna basıp, boyner web sitesine kullanıcı yönlendirilir.

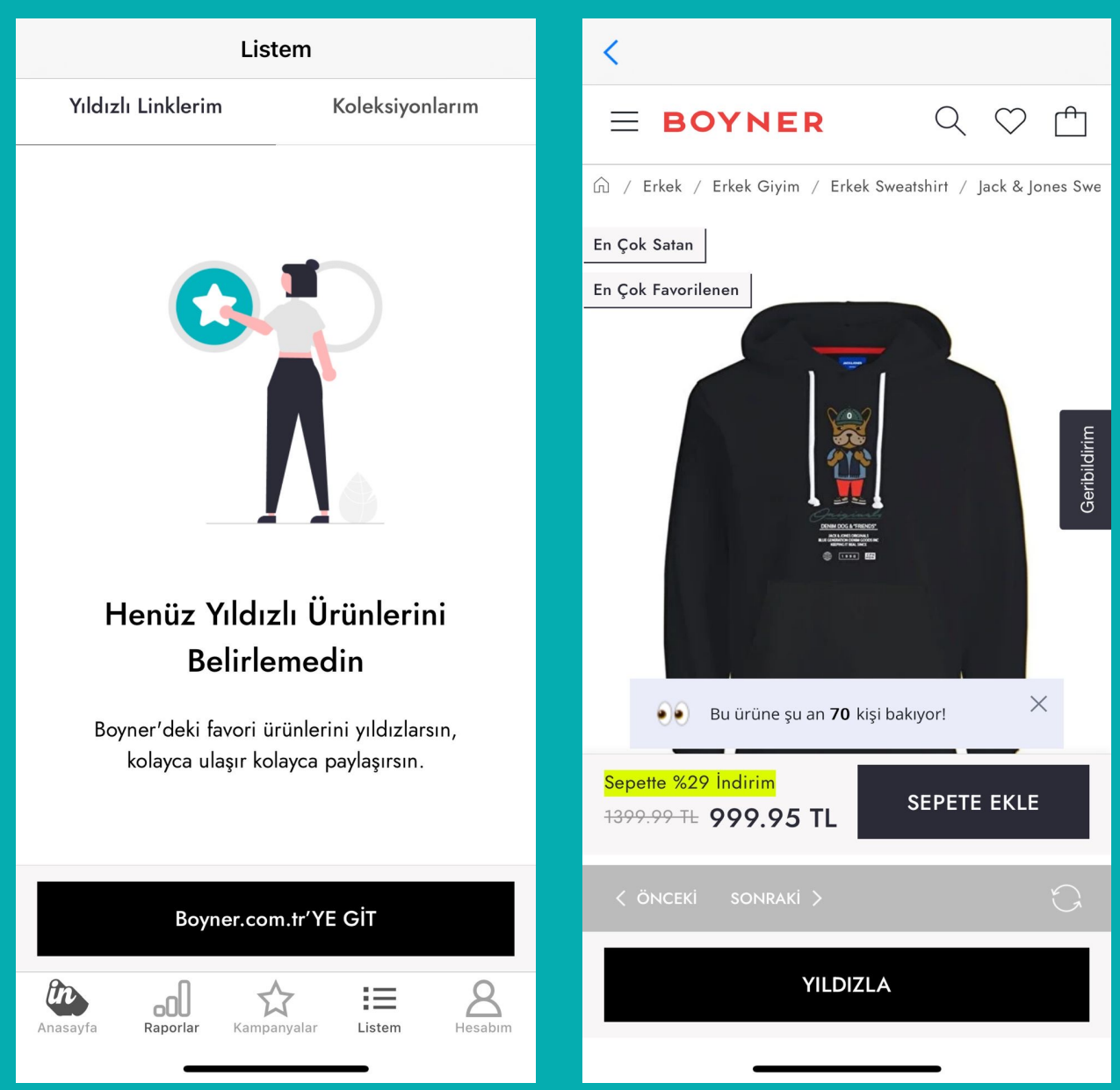

Websitesinde linke eklemek istediğin ürünlere gidip "Yıldızla" butonuna basarak "Yıldızlı Linklerim" sayfasına ürünlerini ekleyebilirsin.

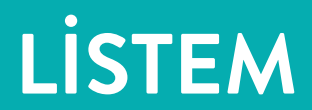

#### Yıldızlı Linklerim sayfasına ürünleri ekledikten sonra "Koleksiyonlarım" sayfasına gidilir.

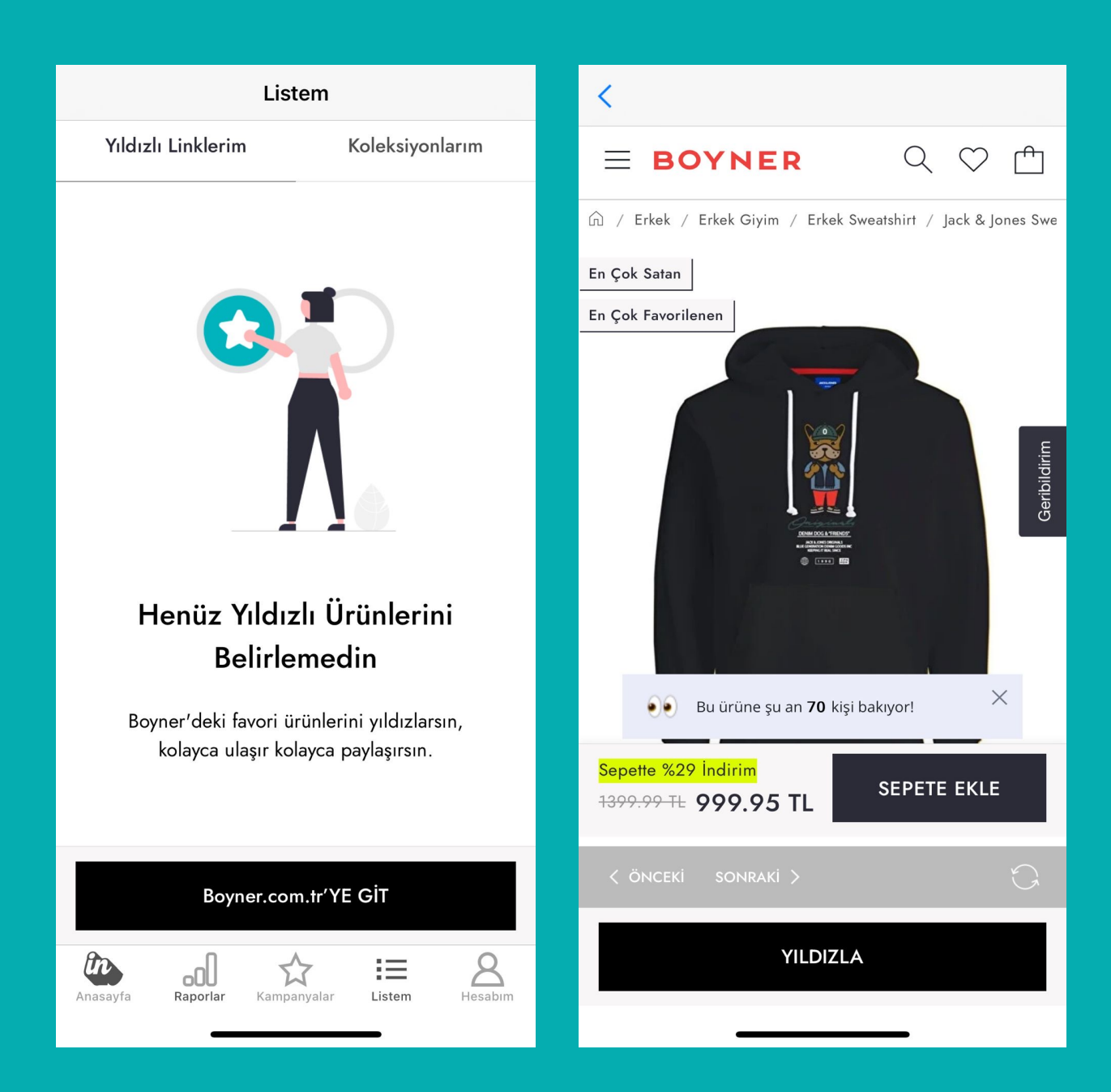

Websitesinde linke eklemek istediğin ürünlere gidip "Yıldızla" butonuna basarak "Yıldızlı Linklerim" sayfasına ürünlerini ekleyebilirsin.

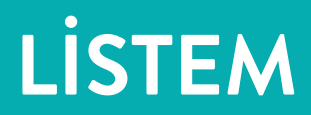

#### Ürün yıldızlandıktan sonra aşağıdaki gibi "Yıldızlı Linklerim" sayfasında görünür.

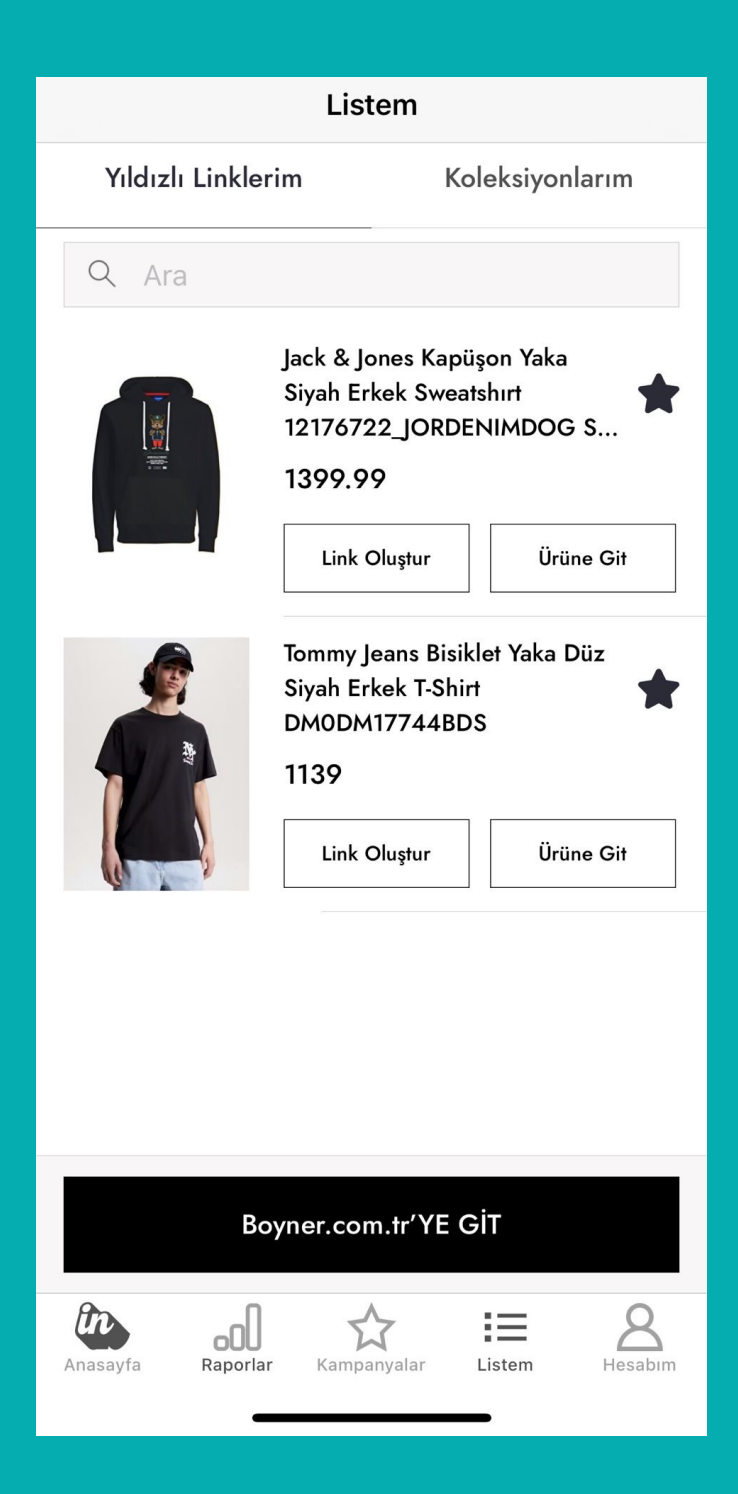

Yıldızlanan ürün/ürünler üzerinden link oluşturmak için "Koleksiyon" sayfasına ilerlenir.

# LİSTEM

Koleksiyonlarım sayfası, yıldızlanan ürünlerden seçtiğiniz ürünler yada tümü için koleksiyon/link oluşturmanızı sağlar.

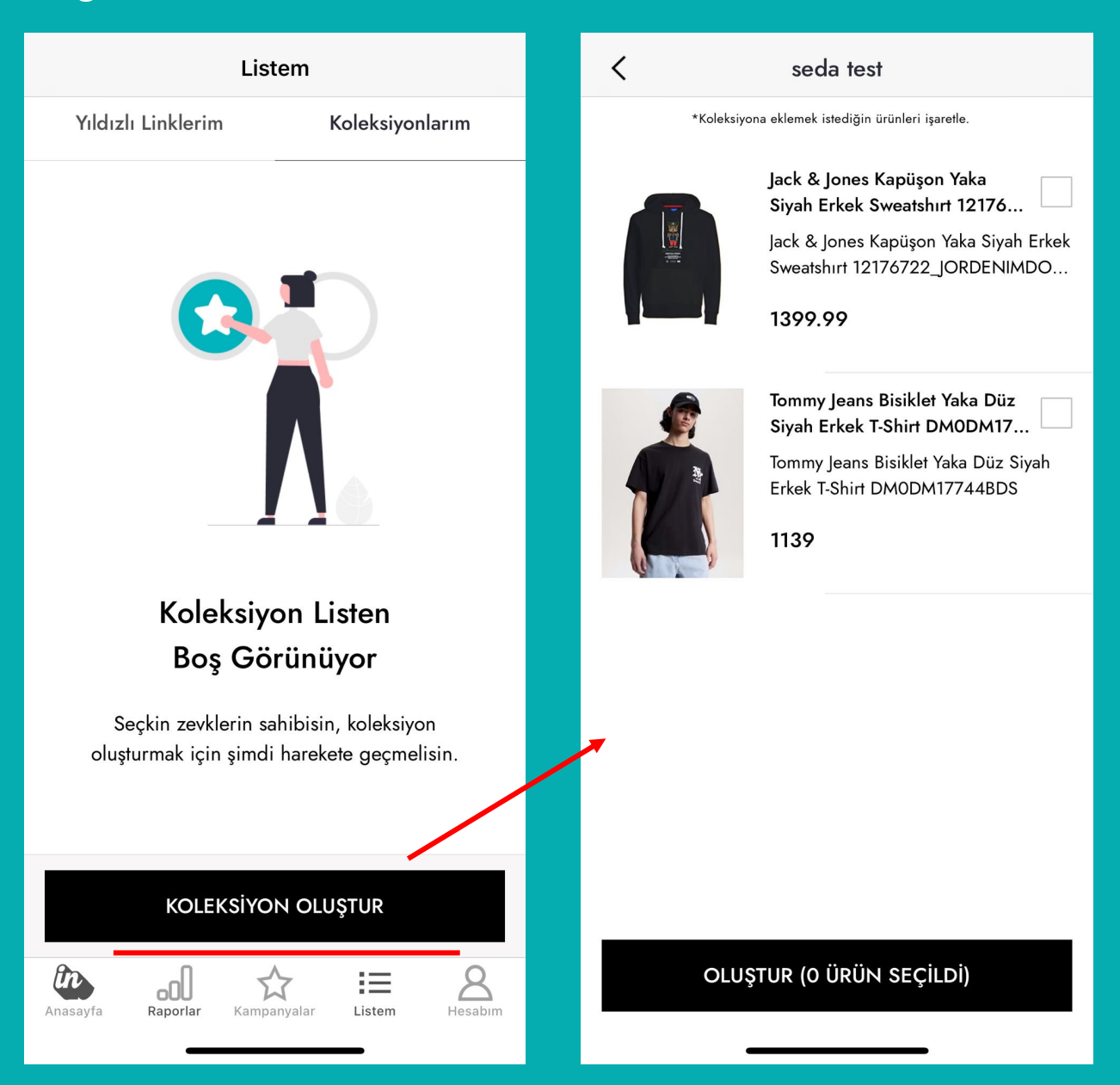

Koleksiyon oluştur butonuna tıklanır. Yıldızlı ürünlerden linkin içine dahil edilmesi istenen ürünler seçilir.

# LISTEM

#### Ürünler seçilir sonrasında "OLUŞTUR " butonuna basılır. Link oluşur.

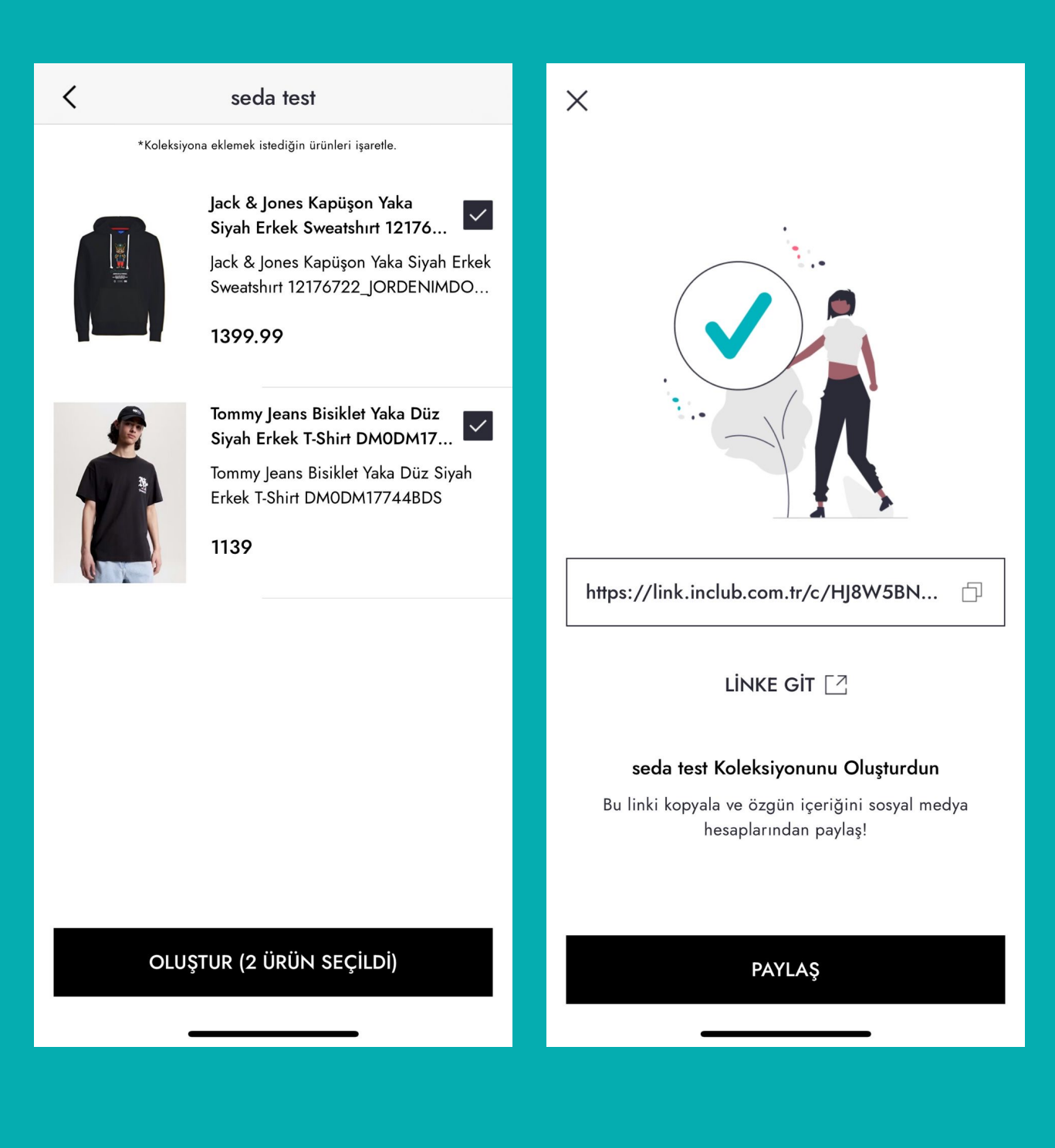

Hesabım sayfası üzerinden kişisel bilgiler, fatura bilgileri, Ödemeler, Bildirim Tercihleri ve SSS başlıklarına ulaşabilirsiniz.

| ss Seda safyürek                            |
|---------------------------------------------|
| 8 Kişisel Bilgiler                          |
| 🗐 Şirket Fatura Bilgileri                   |
| 🚯 Ödemelerim 🗸 🗸                            |
| Nakit                                       |
| Hediye Çeki                                 |
| Dildirim Tercihlerim                        |
| ? SSS                                       |
|                                             |
| [→ Çıkış Yap                                |
| Anasayfa Raporlar Ampanyalar Elistem Asabim |

### 1. Kişisel Bilgiler

Kişisel bilgiler alanından ad, soyad, TCKN, Telefon Numarası, Eposta adresi, Doğum tarihi, Adres, göğüs, bel, ayakkabı numarası, menajer adı, menajer telefonu eklenebilir / revize edilebilir.

|                                                             | Kişisel Bilgiler                                                              |
|-------------------------------------------------------------|-------------------------------------------------------------------------------|
| Adın                                                        | Adres<br>istanbul                                                             |
| Seda                                                        | <ul> <li>Hediyeler ve promosyonlardan faydalanman için gereklidir.</li> </ul> |
| Soyadın<br>safyürek                                         | Göğüs<br><b>80</b>                                                            |
| T.C Kimlik no                                               | Bel<br><b>60</b>                                                              |
| Telefon numaran                                             | Ayakkabı Numarası<br><b>37</b>                                                |
| E-posta Adresin                                             |                                                                               |
| <br>Doğum Tarihi (GG/MM/YYYY)<br>01/08/1995                 | Menajer Adı                                                                   |
| Adres                                                       | Menajer Telefon                                                               |
| V Hediyeler ve promosyonlardan faydalanman için gereklidir. | ញ់ Hesabımı Sil                                                               |
| C2205                                                       |                                                                               |
| GÜNCELLE                                                    |                                                                               |
|                                                             |                                                                               |
|                                                             | GÜNCELLE                                                                      |

#### 2. Şirket Fatura Bilgileri

Banka Bilgileri / Şirket Bilgileri bu sayfada yer alır ve revize edilebilir.

Cari Döviz her zaman TL olarak sabit sayfada yer alır, Sicil Gazetesi için de PDF yükleme üzerinden PDF yüklenmelidir.

| <                                 | Sirket Fatura Bilgileri                       |
|-----------------------------------|-----------------------------------------------|
| Şirket Fatura Bilgileri           | Boyner                                        |
| Sider Ad Ümer                     | Cari Dövizi<br>TL                             |
| Boyner                            | İl Seçiniz                                    |
| Cari Dövizi                       | Istanbul                                      |
| I Seçiniz                         | Bakırköy                                      |
| İstanbul                          | Vergi Dairesi<br>Boğazici Kurumlar            |
| ilçe<br>Bakırköy                  | Verai No                                      |
| Vergi Dairesi                     | 1234567898                                    |
| Boğaziçi Kurumlar                 | Şirket Telefon Numaran<br>(531)8249667        |
| Vergi No<br>1234567898            | Sirket Adresi                                 |
| Şirket Telefon Numaran            | maslak/ istanbul                              |
| (531)8249667                      | Sicil.pdf (78 KB) Sil                         |
| Şirket Adresi<br>maslak/ istanbul | Şirket IBAN'ı<br>TR86 0001 0015 1111 1111 111 |
| GÜNCELLE                          | GÜNCELLE                                      |
|                                   |                                               |

### 3. Ödemelerim

Hakediş alımında 2 yöntem vardır hediye çeki ve nakit. Bu alandan hakedişin hangi aşamada olduğu ve tutarları görebiliriz.

| ß | Ödemelerim  | $\sim$ |
|---|-------------|--------|
|   | Nakit       |        |
|   | Hediye Çeki |        |

#### Nakit

6 aşamadan oluşan nakit hakediş süreci mevcuttur.

- 1. Ödemesi tamamlanan
- 2. Ödemesi Beklenen
- 3. Fatura Onayı Bekleyen
- 4. Fatura Beklenen
- 5. Hakedişi Beklenen
- 6. Hak Edişi Devam eden
- 7. Reddedilen

Panelden admin onayladığında buradaki hangi statude ise hakediş influencer bu alandan süreci takip edebilir.

| ß | Ödemelerim  | $\sim$ |
|---|-------------|--------|
|   | Nakit       |        |
|   | Hediye Çeki |        |
|   |             |        |

### Hediye Çeki

4 aşamadan oluşan hediye çeki hakediş süreci mevcuttur.

- 1. Reddedilen
- 2. Onaylandı
- 3. Onay Bekleyen
- 4. Hak Edişi Devam eden

Panelden admin onayladığında buradaki hangi statude ise hakediş influencer bu alandan süreci takip edebilir.

Herhangi bir ödeme yok ise; Aktif bir ödemeniz bulunmamaktadır ibaresi sayfada yer alacaktır.

# SIKÇA SORULAN SORULAR

Uygulama, hakediş ve şikayetlere dair en çok yaşanacak müşteri deneyimine yönelik soru-cevap sayfadır.

| < sss                                 |   |
|---------------------------------------|---|
| Inclub Nedir?                         | ^ |
| Komisyon Oranları Nasıl Belirlenir?   | ^ |
| Hakedişlerimi Nasıl Takip Edebilirim? | ^ |
|                                       |   |
|                                       |   |
|                                       |   |
|                                       |   |
|                                       |   |